# Odbieranie zadań domowych, ich modyfikacja i przesyłanie do nauczyciela

## Rodzic

1. Zaloguj się na swoje konto w e-dzienniku

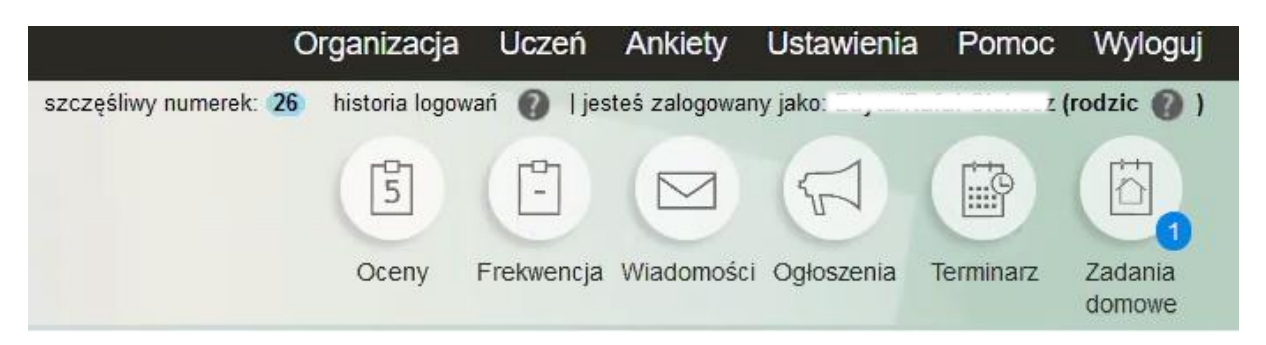

#### 2. Kliknij okienko zadanie domowe

| Przedmiot              | Nauczyciel     | Temat | Kategoria         | Data zadania |     | Termin wykonania |     | Status<br>przesyłania<br>rozwiązania | Opcje                      |
|------------------------|----------------|-------|-------------------|--------------|-----|------------------|-----|--------------------------------------|----------------------------|
| Edukacja informatyczna | Michał Cichosz | Spr   | zadanie dodatkowe | 2020-03-25   | śr. | 2020-04-01       | śr. | Nie<br>przesłano                     | Podgląd<br>Pobierz zadanie |

#### **3.** Możesz pobrać plik do dalszej pracy (na swój komputer)

# Uwaga!!!! Załączniki mogą się również teraz znajdować w wiadomościach.

Każda modyfikacja jest zapisywana Można wykonać 2 modyfikacje pliku

### Dziecko

**1.** Zaloguj się na swoje konto w e-dzienniku

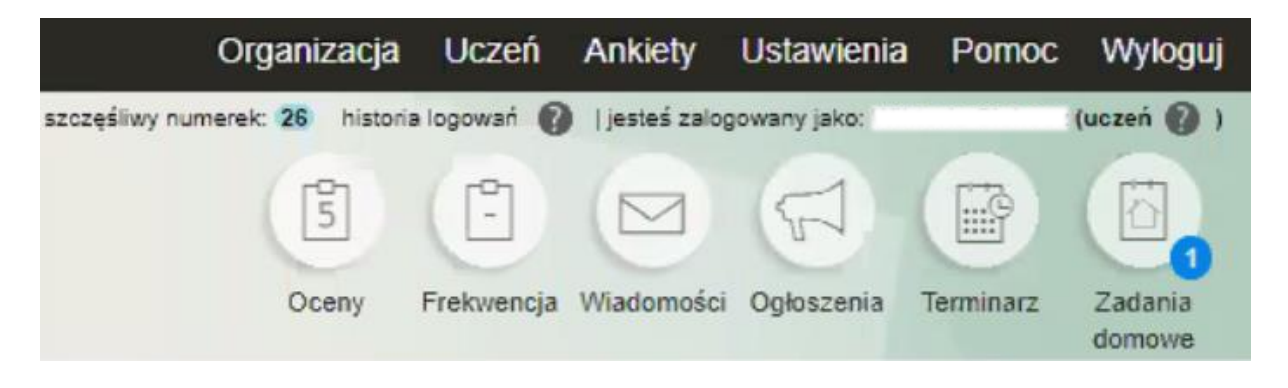

#### 2. Kliknij okienko zadanie domowe

# 3. Możesz podejrzeć plik do dalszej pracy (na swój komputer) wciśnij podgląd (zobaczysz: informacje o zadaniu, czas wykonania, możesz też pobrać)

| Przedmiot              | Nauczyciel     | Temat         | Kategoria         |              | Data zadania | 1   | Termin wyko  | onania       | Status<br>przesyłania<br>rozwiązania<br><b>C</b> | Opcje                                            | Ls. |
|------------------------|----------------|---------------|-------------------|--------------|--------------|-----|--------------|--------------|--------------------------------------------------|--------------------------------------------------|-----|
| Edukacja informatyczna | Michał Cichosz | Spr           | zadanie dodatkowe | 202          | 0-03-25      | śr. | 2020-04-01   | śr.          | Nie<br>przesłano                                 | Podgląd<br>Pobierz zadanie<br>Wyślij rozwiązanie |     |
|                        |                |               | Wykres            | zadar        | dom          | ow  | ych          |              |                                                  |                                                  |     |
|                        |                | 03-23<br>pon. | 3 03-24<br>wt     | 03-25<br>śr. | 03-2<br>czw  | 26  | 03-27<br>pt. | 03-28<br>sob | 8 03-29<br>nd.                                   |                                                  |     |
| Edukacja info          | matyczna       |               |                   |              |              |     | Spr          |              | N                                                |                                                  |     |

#### okienko Podgląd

| dania domowe       |                                               | Zamknij okno |
|--------------------|-----------------------------------------------|--------------|
|                    | Zadanie nauczyciela Michał Cichosz            |              |
|                    | Podgląd zadania                               |              |
| Zajęcia edukacyjne | 2b SP, Edukacja informatyczna, Cichosz Michał |              |
| Temat              | Spr                                           |              |
| Kategoria          | zadanie dodatkowe                             |              |
| Data udostępnienia | 2020-03-25                                    |              |
| Termin wykonania   | 2020-04-01                                    |              |
| Treść              | Chcę sprawdzić jak działa                     |              |
| Pliki              | Lekcja 23 - sławni europejczycy.docx          |              |
|                    |                                               |              |
|                    |                                               |              |

### 4. Kliknij na plik (tu: Lekcja 23 – sławni Europejczycy)

📕 Plik zapisuje się na dysku

# 5. Odesłanie wykonanej pracy (tylko u dziecka) wykonaj punkty 1 i 2 (logowanie, wybranie okna z pracą domową)

Niektóre prace mają obowiązek ponownego odesłania do nauczyciela po wykonaniu zadań

| Wybierz: wyślij rozwiązanie |                |       |                   |             |     |                  |     |                                           |                                                  |   |
|-----------------------------|----------------|-------|-------------------|-------------|-----|------------------|-----|-------------------------------------------|--------------------------------------------------|---|
| Przedmiot                   | Nauczyciel     | Temat | Kategoria         | Data zadani | a   | Termin wykonania |     | Status<br>przesyłania<br>rozwiązania<br>C | Opcje                                            | 5 |
| Edukacja informatyczna      | Michał Cichosz | Spr   | zadanie dodatkowe | 2020-03-25  | śr. | 2020-04-01       | śr. | Nie<br>przesłano                          | Podgląd<br>Pobierz zadanie<br>Wyślij rozwiązanie |   |

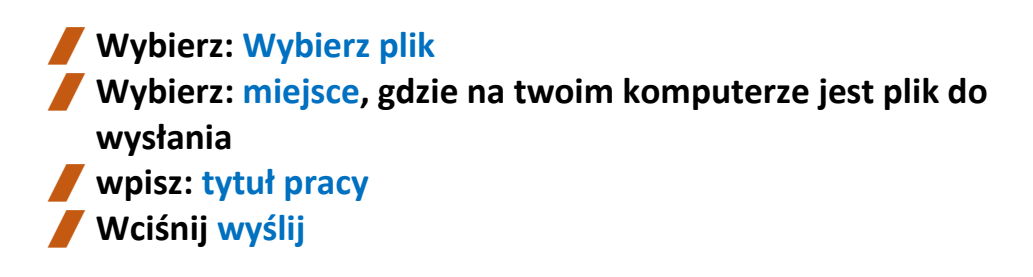

|                   | Wyślij rozwiązanie                                                                                                    |   |  |  |  |  |  |
|-------------------|----------------------------------------------------------------------------------------------------|---|--|--|--|--|--|
| Wybierz<br>plik * | Wybierz plik Nie wybrano pliku<br>Maksymalny rozmiar pliku to: 10 MB.<br>Dozwolone rozszerzenia to: .odt, .ods, .odp, .pdf, .doc, .txt, .docx, .rtf, .jpg, .jpeg, .gif, .png, .avi, .mp3,<br>.mp4, .mov, .ppt, .pptx, .ppsx, .bmp, .zip, .ogv, .swf, .xlsx, .xls. |   |  |  |  |  |  |
| Tytuł<br>pracy    |                                                                                                    |   |  |  |  |  |  |
|                   | Wyślij Anuluj                                                                                                    | N |  |  |  |  |  |